## Metodi / Trasformazione parole in numeri

| 🗧 Trasformazioni parole in numeri 🛛 🔀        |        |                    |              |                   |                   |          |                        |  |  |  |  |  |
|----------------------------------------------|--------|--------------------|--------------|-------------------|-------------------|----------|------------------------|--|--|--|--|--|
| Digitare una breve frase (max 120 caratteri) |        |                    |              |                   |                   |          |                        |  |  |  |  |  |
| OGGI SPERO DI ESSERE FORTUNATO               |        |                    |              |                   |                   |          |                        |  |  |  |  |  |
| E C Requenza cabalistica                     |        |                    |              |                   |                   |          |                        |  |  |  |  |  |
| L                                            | Nu     | Parola             | Codifica     | Numero            |                   |          | Listato   Personalizza |  |  |  |  |  |
| A                                            | 1      | 1 0GGI             | 8774         |                   | 2                 | 27 1     | 9774                   |  |  |  |  |  |
| В                                            | 5      | 2 SPERO            | 16348        |                   | Ę                 | 58       | 652                    |  |  |  |  |  |
| С                                            | 6      | 3 DI               | 14           |                   |                   | 5        | 27                     |  |  |  |  |  |
| D                                            | 1      | 4 ESSERE           | 311343       |                   | 2                 | 26       | 10240                  |  |  |  |  |  |
| E                                            | 3      | 5 FORTUNATO        | 784903198    |                   | 1                 | 8        | 7973                   |  |  |  |  |  |
| F                                            | 7      |                    |              |                   |                   |          | 771                    |  |  |  |  |  |
| G                                            | 7      |                    |              |                   |                   |          | 58                     |  |  |  |  |  |
| H                                            | 2      |                    |              |                   |                   |          | 14                     |  |  |  |  |  |
|                                              | 4      |                    |              |                   |                   |          | 5                      |  |  |  |  |  |
| J                                            |        |                    |              |                   |                   |          |                        |  |  |  |  |  |
| K                                            | -      |                    |              |                   |                   |          | 311343                 |  |  |  |  |  |
| L                                            | U      |                    |              |                   |                   |          | 42477                  |  |  |  |  |  |
| M                                            | 6      |                    |              |                   |                   |          | 387                    |  |  |  |  |  |
| N O                                          | о<br>0 |                    |              |                   |                   |          | 26                     |  |  |  |  |  |
|                                              | 0      |                    |              |                   |                   |          | 70/902199              |  |  |  |  |  |
| 0                                            | 9      |                    |              |                   |                   |          | 63493418               |  |  |  |  |  |
| B                                            | 4      |                    |              |                   |                   |          | 9743759                |  |  |  |  |  |
| S                                            | 1      | Considerando ch    | e ogni parol | la genera un nume | ro, evitare di    |          | 727135                 |  |  |  |  |  |
| T                                            | 9      | digitare frasi con | nposte da ur | numero elevato d  | i parole. Evitare |          | 9833                   |  |  |  |  |  |
| U                                            | 0      | lettere con acce   | nti.         |                   |                   |          | 826                    |  |  |  |  |  |
| V                                            | 5      | Applica sistema    | piramidale   | ?                 | 18                |          |                        |  |  |  |  |  |
| W                                            | 0      | C Applies sisters  |              |                   | _                 | <u> </u> |                        |  |  |  |  |  |
| X                                            | 9      |                    |              |                   |                   |          |                        |  |  |  |  |  |
| Y                                            | 4      | Considera nu       | umeri        |                   |                   |          |                        |  |  |  |  |  |
| LΖ                                           | 1      |                    |              |                   |                   |          |                        |  |  |  |  |  |

In questo modulo si deve digitare la frase (ad esempio riepilogando un sogno) che si desidera trasformare in numeri.

A sinistra trovate la corrispondenza tra le lettere dell'alfabeto ed i numeri associati.

Il programma scompone la frase in singole parole ognuna delle quali genererà un numero.

È consigliabile essere molto concisi per evitare la generazione di troppi numeri che poi andranno giocati sulle ruote da voi preferite.

Le parole devono essere separate da uno spazio e potete scrivere frasi con al massimo 120 caratteri (compresi gli spazi)

Man mano che digitate il testo vengono generati i numeri da giocare.

La lista sulla parte destra riporta il processo di trasformazione di ciascuna parola nel numero finale.

Tenete presente che le parole formate da massimo 3 caratteri saranno trasformate in numeretti mentre quelle con più di tre lettere genereranno numeri di 2 cifre.

Ad esempio la parola DOMANI viene così elaborata:

si trasforma ogni lettera nel numero corrispondente, quindi

## DOMANI 186134

Si deve procedere alla somma delle cifre adiacenti a 2 a due sino a quando si ottiene una sola cifra

1+8=**9**; 8+6=14..1+5=**5**,6+1=**7**, 1+3=**4**, 3+4=**7** Si procede con lo stesso sistema per il numero 95747

9+5=14..1+4=5,5+7=12..1+2=3,7+4=11..1+1=2,4+7=11..1+1=2

Abbiamo ottenuto il nuovo valore 5322 ..

5+3=**8**, 3+2=**5**, 2+2=**4** 

Ora abbiamo il numero 854 per cui

8+5=13..1.3=**4**, 5+4=**9** 

Finalmente abbiamo ottenuto il numero finale 49.

Per parole sino a tre lettere si procede così:

AL 10

Questa volta la procedura è molto semplice .... 1+0=1

Potete scegliere diverse **tipologie di classificazione** delle corrispondenze tramite i **pulsantini** che sono all'estrema sinistra in alto subito sotto la descrizione della frase.

Da sinistra a destra i pulsantini consentono di caricare le impostazioni di corrispondenza....

| Sequenza       | Note                                                                                       |
|----------------|--------------------------------------------------------------------------------------------|
| Cabalistica    | Un vecchio testo prevede queste corrispondenze. Mancano le associazioni di alcune lettere. |
| Responsiva     | Di origine esoterica – magico – cabalistica. Non prevede associazioni con la W             |
| Progressiva    | In ordine alfabetico si inizia da 1 si a 9 e poi si ricomincia.                            |
| Sequenziale    | I numeri iniziano da 1 per la lettera A e sino a 26 per la Z                               |
| Personalizzata | Potete definire le associazioni come desiderate                                            |

Il calcolo tipico per ricavare i numeri da giocare è di tipo piramidale (quello spiegato sino a questo momento) indipendentemente dal tipo di corrispondenza utilizzato. Si seleziona col pulsante di opzione **Applica sistema piramidale**.

Il programma vi consente di utilizzare quello di tipo sommativo in cui la sequenza di numeri associati alle lettere viene sommata senza la piramidazione. La somma viene effettuata tenendo conto della regola del fuori 90. Per procedere in questa modalità selezionare il pulsante di opzione **Applica sistema sommativo**.

Solo per quest'ultima modalità è prevista una ulteriore impostazione che consente di considerare i numeri associati a ciascuna lettera composti da due cifre, per cui i numeretti sono preceduti dallo zero. Ai fini pratici questa impostazione selezionabile col check **Considera numeri** a senso se utilizzata col tipo di associazione sequenziale in quanto sono previsti numeri superiori al 9 (o anche sul tipo personalizzato se sono inclusi numeri di due cifre)

Relativamente al tipo di associazione personalizzata potete definirla, come accennato precedentemente, a vostra discrezione. Per questo basta selezionare nella parte destra della videata il tabulatore **Personalizzata**.

È presente una tabella che riporta tutte le lettere dell'alfabeto nella prima colonna (Lett) Le associazioni vanno riportate nella seconda colonna (Num)

Inizialmente questa tabella è vuota e per associare i numeri a ciascuna lettera basta selezionare una qualsiasi riga e poi impostare il numero per quella lettera si deve cliccare sull'elenco dei 90 numeri. Così facendo il numero viene riportato nella cella evidenziata in giallo e automaticamente viene selezionata la cella successiva per un nuovo inserimento. Naturalmente potete anche procedere selezionando le celle a vostra discrezione.

Il pulsante con la crocetta rossa azzera il contenuto della tabella.

Quello immediatamente sotto (**Copia da elenco visualizzato**) copia i numeri che risultano associati all'elenco nella parte sinistra della videata.

Infine in basso a destra il pulsantino col dischetto permette di salvare la configurazione delle associazioni effettuate. La tabella non deve contenere celle vuote altrimenti il salvataggio non viene effettuato.

| Lista | ato F      | Perso | naliz | za |    |    |      |
|-------|------------|-------|-------|----|----|----|------|
| Lett  | Num        | X     | 1     |    |    |    |      |
| Α     | 33         |       | 1     |    |    |    |      |
| В     | 34         |       |       |    |    |    |      |
| С     | 35         |       |       |    |    |    |      |
| D     | 36         | 1     | 16    | 31 | 46 | 61 | 76   |
| Ε     | 1          | 2     | 17    | 32 | 47 | 62 | 77   |
| F     | 2          | 3     | 18    | 33 | 48 | 63 | 78   |
| G     | <b>G</b> 3 |       | 19    | 34 | 49 | 64 | 79   |
| Η     |            | 5     | 20    | 35 | 50 | 65 | 80   |
| I     |            | 6     | 21    | 36 | 51 | 66 | 81   |
| J     |            | 7     | 22    | 37 | 52 | 67 | 82   |
| ĸ     |            | 8     | 23    | 38 | 53 | 68 | 83   |
| L     |            | 9     | 24    | 39 | 54 | 69 | 84   |
| м     |            | 10    | 25    | 40 | 55 | 70 | 85   |
| N     |            | 11    | 26    | 41 | 56 | 71 | 86   |
| 0     |            | 12    | 27    | 42 | 57 | 72 | 87   |
| Р     |            | 13    | 28    | 43 | 58 | 73 | 88   |
| Q     |            | 14    | 29    | 44 | 59 | 74 | 89   |
| R     |            | 15    | 30    | 45 | 60 | 75 | 90   |
| S     |            |       |       |    |    |    |      |
| T     |            |       |       |    |    |    |      |
| U     |            |       |       |    |    |    |      |
| V     |            |       |       |    |    |    |      |
| W     |            |       |       |    |    |    |      |
| X     |            |       |       |    |    |    |      |
| Y     |            |       |       |    |    |    | ent. |
| Z     |            |       |       |    |    |    |      |